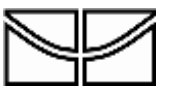

# Edital No 01/2022 – Instruções para acesso e realização das etapas do processo de seleção para os cursos de Mestrado e Doutorado do PPG Ecologia – UnB

Brasília, DF Novembro/2022

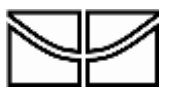

# SUMÁRIO

| 1. Apresentação                             | 1 |
|---------------------------------------------|---|
| 2. Cadastro no sistema                      | 1 |
| 2. Ajuda ao usuário                         | 2 |
| 3. Acesso ao sistema                        | 3 |
| 5. Instruções para realização da seleção    | 5 |
| 5.1 Manhã do dia 05/12/2022                 | 5 |
| 5.2 Tarde do dia 05/12/2022                 | 8 |
| 5.3 Prova oral para candidatos ao Doutorado | 8 |

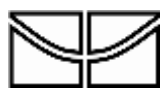

## 1. Apresentação

Este manual documento apresenta todas as etapas para acesso do ambiente virtual onde serão realizadas as diferentes etapas do processo de seleção referentes ao Edital No 01/2022 do PPG Ecologia – UnB. Todas as etapas do processo de seleção serão realizadas de modo remoto. Conforme o Edital prevê no item 4.4 "**Programa não se responsabiliza por qualquer problema relacionado a conectividade, qualidade, estabilidade ou qualquer outro problema relacionado a conexão com a internet pelo candidato durante a realização de qualquer uma das etapas do processo de seleção, que possam vir a interferir no cumprimento ou realização de qualquer uma das etapas previstas neste Edital".** 

#### 2. Cadastro no sistema

Após a homologação das inscrições, a Comissão de Seleção enviará os dados dos candidatos para o Centro de Educação à Distância da UnB (Cead – UnB), para cadastro na plataforma Aprender 2. Todos os candidatos receberão um e-mail de confirmação (Figura 1) e devem proceder com a mudança de senha antes do dia de realização das provas.

Caso não receba o e-mail até o dia 01/12/2022 no período da tarde, o candidato deverá tentar o autocadastro na plataforma Aprender 2. Para isso, os candidatos devem se cadastrar direto no site (Figura 3) com os CPFs e marcar que esqueceu a senha. O site vai reconhecer sua inscrição e o candidato receberá um e-mail automático com instruções.

Se nenhum desses procedimentos funcionar, entre em contato com <u>pedrotogni@unb.br</u> até sexta-feira (02/02/2022) às 14:00h, para que a Comissão de Seleção possa resolver eventuais problemas junto ao Cead - UnB.

**Importante:** O Aprender 2 não permite auto cadastro de candidatos não inscritos anteriormente e a Comissão de Seleção também não tem acesso a essa funcionalidade do sistema, ficando a cargo exclusivamente do Cead – UnB a inscrição de usuário na plataforma.

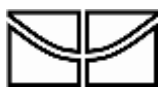

Instituto de Ciências Biológicas Programa de Pós Graduação em Ecologia

| CEAD: Nova                          | conta de usuário                                                                                                    |
|-------------------------------------|----------------------------------------------------------------------------------------------------|
| Apoio CEAD (v<br>Sex, 22/01/2021 13 | ria CEAD) <naoresponda@aprender2.unb.br><br/>07</naoresponda@aprender2.unb.br>                                              |
| Para: Pedro Henriq                  | ue Brum Togni <pedrotogni@unb.br></pedrotogni@unb.br>                                                                       |
| Oi Pedro Henric                     | que Brum Togni,                                                                                                    |
| Uma nova conta                      | a foi criada para você em 'CEAD'.                                                                                           |
| Os seus dados a                     | atuais para o login são:                                                                                                    |
| senha:                              |                                                                                                    |
| (a primeira vez (                   | que vocé fizer o login será necessário alterar a senha)                                                                     |
| Para começar a                      | utilizar o 'CEAD', faça o login em                                                                                          |
| https://aprende                     | r2.unb.br/login/?lang≡pt_br                                                                                                 |
| Na maior parte<br>azul que você p   | dos programas de email a frase anterior aparece como um link<br>ode clicar. Se este não é o seu caso, copie o endereço para |
| a barra de ende                     | reços do seu navegador.                                                                                                    |
| Saudações do a                      | dministrador do 'CEAD',                                                                                                    |
| Apoio CEAD                          |                                                                                                    |
| apoioaprender@                      | @ead.unb.br                                                                                                    |

Figura 1. E-mail enviado pelo Cead – UnB sobre o cadastro de usuários.

# 2. Ajuda ao usuário

Caso tenha algum problema de acesso, o usuário poderá entrar em contato com o Cead acessando a página do Cead – UnB em <u>https://www.cead.unb.br/</u>. Na página do Cead - UnB, clique em **Fale conosco > Central de atendimento**. Na central de atendimento, o usuário poderá optar pelo atendimento por e-mail ou por um chat-online (Figura 2). O chat online funciona de 8h às 12h e de 14h às 20h, de segunda a sexta-feira. Lá sempre haverá um técnico para responder suas dúvidas em tempo real.

Lembre-se que apenas o Cead poderá ajudar o usuário com problemas do sistema Aprender 2, pois a Comissão de Seleção não possui acesso a essas funcionalidades.

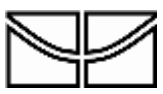

Instituto de Ciências Biológicas Programa de Pós Graduação em Ecologia

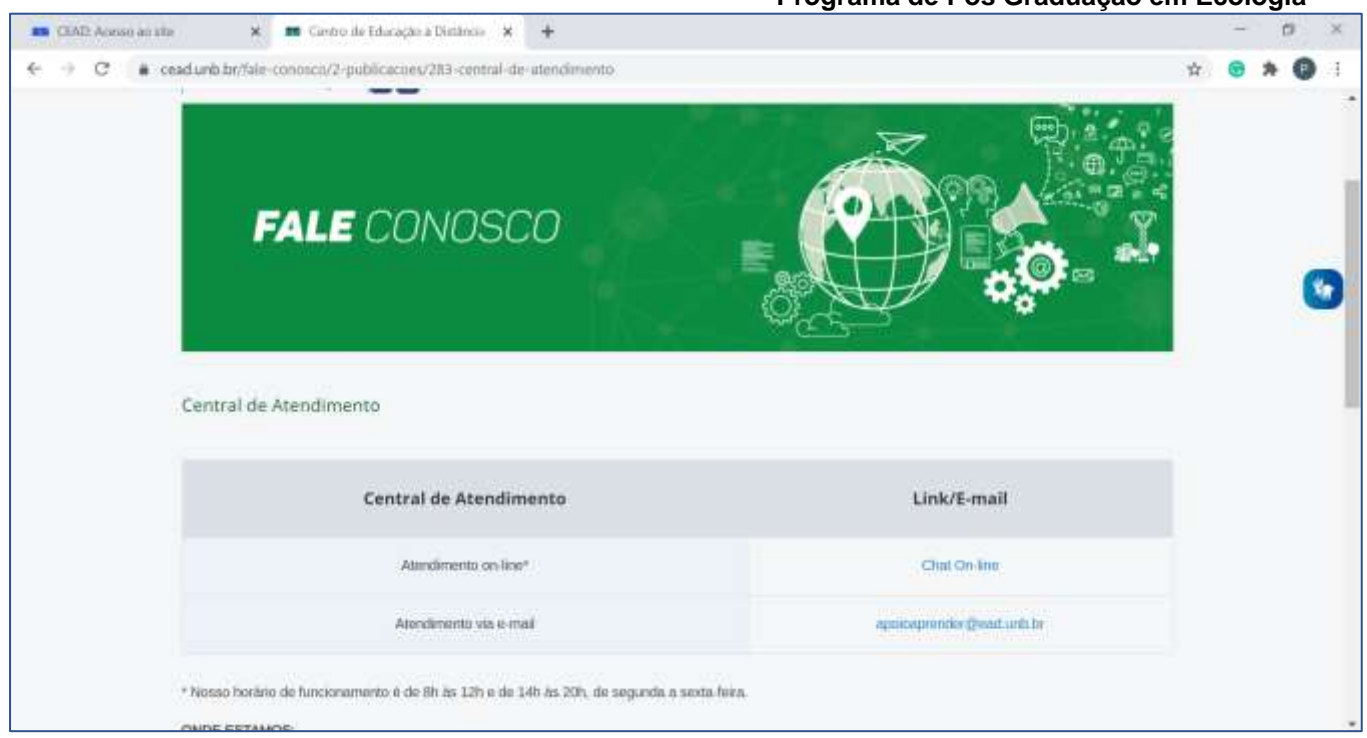

Figura 2. Site para atendimento por e-mail e chat on-line do Cead – UnB.

## 3. Acesso ao sistema

Após modificar sua senha, você terá acesso ao sistema. Acesse o site <u>https://aprender2.unb.br/login/index.php</u> para entrar no sistema onde será realizado o processo seletivo (Figura 3). Se precisar recuperar a sua senha, clique em "Esqueceu o seu usuário ou senha?", conforme indicado na Figura 3.

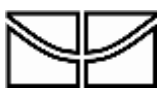

Instituto de Ciências Biológicas Programa de Pós Graduação em Ecologia

| CAAD Aryune actube     X +                | - 8                           |
|-------------------------------------------|-------------------------------|
| ← → C a prendet2.and introgravindes.php   | * G 🗙 😖 * 😡                   |
|                                           | O Partaguit - Brail (pr. 21)  |
| UnB APRENDER                              | Builder nyrtiis Q             |
| Entre com<br>seus dados<br>aqui           | CADASTRE-SE                   |
| Recuperação                               | E-mail para a<br>ELIQUE AQUIT |
| de senha Tagaeceu a anu unuizio ou sentor |                               |
|                                           |                               |

Figura 3. Tela de acesso ao Aprender 2 com os diferentes campos para acesso pelo usuário.

Após realizar o login no Aprender 2, clique em Meus Cursos > PPGECO Seleção (Figura 4) para ser direcionado ao ambiente virtual onde a seleção ocorrerá.

| · hered                                                                                                    | × +                                            |                               |                                           |                                          | ~                                 | a ×          |
|----------------------------------------------------------------------------------------------------|------------------------------------------------|-------------------------------|-------------------------------------------|------------------------------------------|-----------------------------------|--------------|
| + + C + 4                                                                                                    | wenderd und bernyl                             |                               |                                           |                                          | er Q 🕁 🔮                          |              |
|                                                                                                    |                                                |                               |                                           | A S Otongeti -                           | Braid (pt.)+) 🜔 Peaks Henrique Br | um Tagné 🔸   |
| UnB API                                                                                                    | RENDER                                         |                               |                                           |                                          | Barrier elements                  | a            |
| a inter a faire                                                                                                    | i 🖻 Eessu                                      | B Mininas Categorian          | · martine                                 | Persenalizer ente pa                     | 🛃 🖀 Ocukar trinos 🖌 Vinaito       | içke padržin |
| Comunicade                                                                                                    | o importante                                   |                               | #Rato Selecie                             |                                          | C Arquivos privados               |              |
| Carrolal emularee.                                                                                                    |                                                |                               |                                           |                                          | Menham angulos disponsivel        |              |
| Varé ha considentiaj para participar da perguna. Temputa Social Avolução das Alvidades Letivas da 1/2020. A pesquita tem por objetino<br>atualizar dados sociaecanômicos, demográficos e de salide, levantor informações sistes a utilização de tecnismitação de ensimilação de estimulações da estimulações de conservação de estimulações de tecnismo de ensimilações de tecnismo de ensimilações de tecnismo de ensimilações de tecnismo de estimulações de tecnismo de estimulações de tecnismo de ensimilações de tecnismo de estimulações de tecnismo de estimulações de tecnismo de estimulações de tecnismo de estimulações de tecnismo de estimulações de tecnismo de estimulações de tecnismo de estimulações de tecnismo de estimulações de tecnismo de estim |                                                | Gerenciat anguistic privation |                                           |                                          |                                   |              |
| evellar e exteriència                                                                                                    | e as condições de trab                         | alho e estudo iturante es     | se primeiro semestre letivo de 2020 (1/2) | 020).                                    | ♣ Linha do tempo                  | 813          |
| As sus participação é r                                                                                                    | rito tratadas de Forma :<br>relato importântel | androma a ctanfidansial, o    | endo utilizadas extritamente para fini d  | s plannjanento exemplicional. Para inci. |                                   | Ψ-           |
| Para responder au te                                                                                                    | entionaria, ningen rom                         | the states.                   |                                           |                                          | E                                 |              |
| Mittes://questionacioa                                                                                                    | unb.br/mbex.php/531                            | 3797lang-pt-88                |                                           |                                          | Restantia statutais pari in       |              |
| Este questionàrio est                                                                                                    | ară ativo até o dia 31 d                       | ie deservitro de 2020.        |                                           |                                          |                                   |              |
| to character between                                                                                                    | andra physics                                  |                               |                                           |                                          | Últimos emblemas                  | 0.0          |

Figura 4. Página inicial do Aprender 2 para acessar o ambiente virtual da seleção.

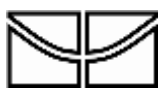

#### 5. Instruções para realização da seleção

# 5.1 Manhã do dia 05/12/2022

**Durante o período da manhã** do dia 05/12/2022, os candidatos deverão acessar a "SALA DE PROVA VIRTUAL para reunião com os candidatos – MANHÔ para uma reunião virtual com a Comissão de seleção (Figura 5). A reunião será gravada.

| 📫 Curru: Seleção do 1996 Boologio - 🗙 🛛 🕂                                                                                              | - a ×                                                                      |
|----------------------------------------------------------------------------------------------------|----------------------------------------------------------------------------|
| ← → C                                                                                                    | G, 🕸 🕲 🔅 🕲 i                                                               |
|                                                                                                    | 🌲 🗨 🔮 Portuguda - Brank (pr., (rr.) 🕗 Pedro Henrique Brum Togré 📼          |
|                                                                                                    | Britler Aytan Q                                                            |
| 🖷 Micio 🚓 Painel 🛗 Eventos 🚍 Minhas Categorius 📾 Meus Cursos 🛃 Este sursó                                                              | 💷 Ocultar blocos 🖋 Yasaaliziqdo padrão                                     |
| B + Mexicasis + PRIZO Mean                                                                                                    |                                                                            |
|                                                                                                    |                                                                            |
| Clique aqui para aces                                                                                                    | car a                                                                      |
| 08/02/2021 - Manhã sala de prova virtual a                                                                                             | antes do                                                                   |
| inicio das provas                                                                                                    |                                                                            |
| S SALA DE PRENA VIRTUAL para reusião com os candidaros - MANHA                                                                         |                                                                            |
| Sala de auta virtual para reunião com os candidatos no dia 08/02/2021 no horbris de 8/204 - 09/00h. Acesso permitido apenas a partir d | dan II:30H.                                                                |
| Beneral de Cardinal marten em Ersten) - Ministra e Parastation                                                                         |                                                                            |
| O terri installua                                                                                                    |                                                                            |
| Data de entrega 6 de feoernint de 2021                                                                                                 |                                                                            |
| ATENÇÃO - O candidato tavá aperas uma mance de mediação da prova. Se o candidato sair da prova ou acessar outra página ou aña o        | de navegader, into poder à descenantà-le da prova e não será mais prosivel |
| returned a power further in the set of the operation in the setting of intering                                                        |                                                                            |

Figura 5. Indicação de como acessar a SALA DE PROVA virtual para apresentação dos candidatos.

Ao clicar no ícone designado acima, o candidato deverá clicar no botão para "Entrar na Sessão" (Figura 6). Ao abrir a sala, clique em entrar com o microfone. **Não clique em entrar apenas como ouvinte**.

Importante 1: Os candidatos devem entrar na Sala de prova virtual com a câmera desligada.

**Importante 2:** Quando chamado, **o candidato deverá ligar sua câmera de vídeo e apresentar um documento de identidade com foto contendo seu CPF** para a Comissão de Seleção atestar sua presença no Processo Seletivo.

**Importante 3:** Conforme consta no Edital, é de responsabilidade do candidato garantir todas as condições e equipamentos necessários para todas as etapas da seleção.

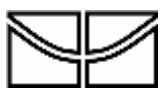

Instituto de Ciências Biológicas

Programa de Pós Graduação em Ecologia

| Care Seal State of the Earlier X and Select the Second Annual Teach X 4                                                                     |                                                  | 19            |
|----------------------------------------------------------------------------------------------------|--------------------------------------------------|---------------|
| C A aprender2 and bolinod/tigbloehuminbu/wescphp?id=20706                                                                                   | ଣ୍ 🕁 🍘                                           | * 0           |
|                                                                                                    | 🗣 🥥 Portuguiles Branklat, bry 🌔 Peritra Hermisue | inani liqqui  |
| Unb APRENDER                                                                                                    | Builliad cortain.                                | Q.            |
| ninto 🍙 Parnel 🛗 Eventos 🗟 Montas Categorias 🚔 Meso Catalos 📥 Ede curso                                                                     | 遭 Qiatar blaces 🖌 Visua                          | Azeção patrão |
| - Mean sames - WeilDD Schware - OROZZEET - Marrid - SALA DE WIONA WITHAU para reaction con on carolitatory - MARRAK                         |                                                  |               |
| ALA DE PROVA VIRTUAL para reunião com os candidatos - MANHÃ                                                                                 | og Administração                                 | 88            |
| la de auto virtual para reunido com os candidates no dia 08/02/2021 no Sorlino de 8/201- 09 00h. Acesan permitido apenas a partir das 8/20h |                                                  | + 0 -         |
| ta sala de confinéncias estil provez, Vool pode participar da sessilo aporo.                                                                | no commence and a                                |               |
|                                                                                                    | · Approximate of a page metation.                |               |
| Clique porte botão para                                                                                                    | - contactoristic action                          |               |
| Circle Heate bolad para                                                                                                    | f Mailfred acceptibles                           |               |
| acessar a sala virtual                                                                                                    | a three                                          |               |
| arhd glavação pura recipirar.                                                                                                    | * Lan                                            |               |
|                                                                                                    | * Machine                                        |               |
|                                                                                                    | * Waytawar                                       |               |
|                                                                                                    | <ol> <li>Administração da surgo</li> </ol>       |               |
|                                                                                                    | II Adicionar um bloco                            |               |
|                                                                                                    | 1                                                |               |

Figura 6. Indicação de como entrar na sala de reunião para conferência dos documentos dos candidatos.

Após o término da reunião com os candidatos **recomenda-se fortemente** que seja realizado o logout da página para evitar que o Aprender realize o logout automático do candidato durante a realização da prova. Entre na página novamente, próximo ao horário da prova descrito no Edital e clique no ícone "Provas de Conhecimento em Ecologia – Objetiva e Discursiva" para acessar as provas (Figura 7).

| C Yeselice  | n Turri<br>D<br>D |
|-------------|-------------------|
| errisse tra | n fari i<br>G     |
| r Vouelce;  | D<br>defect of    |
| r Vourier,  | (do gadrā         |
|             |                   |
|             |                   |
|             |                   |
|             |                   |
|             |                   |
|             |                   |
|             |                   |
|             |                   |
|             |                   |
|             |                   |
|             |                   |
| ALCONDUCT A |                   |
|             | ats pumbled       |

Figura 7. Indicação de como acessar as provas virtuais.

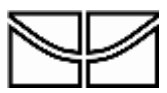

Em seguida, o candidato será direcionado a uma outra tela com as condições gerais de realização da prova (Figura 8). Leia atentamente as instruções. Em seguida o candidato será direcionado a uma última tela onde poderá clicar no ícone e iniciar sua prova (Figura 9). **Importante:** A prova encerra automaticamente às 12:30h. Certifique-se que enviou as questões para correção antes do tempo encerrar, pois o sistema encerrará automaticamente sua prova e poderá haver eventual perda de questões realizadas.

| 📾 Wilded Selecter Proves de Corr. 🗴 🔶                                                                                                    |                                                  | .0          |
|----------------------------------------------------------------------------------------------------|--------------------------------------------------|-------------|
| F → C s aprenderdamb brivered quarvers anglist-26712                                                                                                    | Q 🕁 👴                                            | * 0         |
| 45                                                                                                    | O Pertugals : Hast (at any 🕐 Petto Herman Do     | un lagai -  |
| UnB APRENDER                                                                                                    | have seen                                        | q           |
| terber 🏔 Partel 📆 Exèrces 📰 Martial Categorias 🗢 Mays Catego 📥 Stat baras                                                                                                    | 🕼 Dataritizes 🖌 Vinatia                          | çile just 3 |
| 5 + Mean names + MARCO Selected + 20/02/02/- Marcol + Provat de Carriermentes en Escoga - Orjenez e Disarrative                                                                                                    |                                                  |             |
| rovas de Conhecimentos em Ecologia – Objetiva e Dissertativa                                                                                                    | og Administração                                 | πe          |
| ATENCAS- O constituto terej aponas onto chance de vesiliação da prima. Se o candidato san da prima los atemas portes págna no alta do<br>neorgador, non poderá deconectivão da prima e tito sená mais possinir retermar a prima. Certifique se que está com uma consulte estável de                                                                                                    |                                                  | 8,95        |
| Energy Control of the second second sec | <ul> <li>Administração do questilação</li> </ul> |             |
| Turnativas pomentetas; 1                                                                                                    | <ul> <li>Estitat on figuration</li> </ul>        |             |
| Este poentionality and alterity pre-augusta, 1 fee 2021, 08:29                                                                                                    | · Propositional Solution Review                  |             |
| O quantitatidenii saitä fachadio miti soguendia. II fee 2521, 1223                                                                                                    | <ul> <li>Solaregeoigted de coultre</li> </ul>    |             |
| Duração maxima: 3 tunar 30 minutos                                                                                                    | C Little Scientification                         |             |
| Prévisialitar questionàrio agora                                                                                                    | AN ANNUALDUCE BUILDING                           |             |
|                                                                                                    | * merufunter                                     |             |
| Clique aqui para                                                                                                    | - Paristanaan                                    |             |
| aressar a prova                                                                                                    | ·                                                |             |
| acessar a prova                                                                                                    | T Law                                            |             |
|                                                                                                    | * Bachan                                         |             |
|                                                                                                    | 1 Berlin or                                      |             |

Figura 8. Indicação das condições gerais da prova virtual.

| PPGELD Sereous Proves de Carris X                                                                                                    |                                                                                                    |                                                                                                    | -                                                                                                    | 9 X          |
|----------------------------------------------------------------------------------------------------|----------------------------------------------------------------------------------------------------|----------------------------------------------------------------------------------------------------|----------------------------------------------------------------------------------------------------|--------------|
| € → C (a aprender2unb.br/mod/gulz/vinis.php?id=26712                                                                                                    |                                                                                                    | a, 🕁 👩                                                                                                    |                                                                                                    |              |
| -                                                                                                    |                                                                                                    | 4.9                                                                                                    | 🕽 Perrogialey (Rossil (pr. try) 🎯 Pasirol Harreport                                                              | inter Transm |
| UnB APRENDER                                                                                                    |                                                                                                    |                                                                                                    | Later laters /                                                                                                   | ٩            |
| e ess de fanal 🚊 bantas 🖻 Minas Cargolas                                                                                                    | # Marillons Alternet                                                                                                    |                                                                                                    | 🕮 Onder Mans 🖌 Visa                                                                                              | najih pelete |
| De a lanat aurais, a MARCO Salanza a BRIDTIDA Aspect A Pro                                                                                                    | un de Contectmentes des François - Organist                                                                                           | - Counted top                                                                                                    |                                                                                                    |              |
| Provas de Conhecimentos em Ecologi<br>Alteição - Contention nos aproximitadores do nam                                                                                                    | a – Objetiva e Dissertativ                                                                                                    |                                                                                                    | eç Administração                                                                                                 |              |
| The part of the part of the pa | O quantum and united to anno 10 Anno 1<br>Al moments gamma from an and better A spect<br>temps. The office can get state one estimate | l montation. Il conservatione connectiva a portera a partite<br>constant deven per annotatio partero de l'André o landre de<br>partit | <ul> <li>Attenting to be particular</li> <li>Attenting to the particular</li> </ul>                              |              |
| Ette andfred<br>S samterer<br>Ore                                                                                                    | 1982                                                                                                    | antenza las Constan                                                                                                    | <ul> <li>Silverprint/set de grane</li> <li>Silverprint/set de grane</li> <li>Silverprint/set de grane</li> </ul> |              |
|                                                                                                    |                                                                                                    |                                                                                                    | Q. Vasual angle previa<br>F. Nasual angle                                                                        |              |
|                                                                                                    |                                                                                                    | Clique aqui e                                                                                                    | <ul> <li>Provides</li> <li>Section permutes</li> <li>Place</li> </ul>                                            |              |
|                                                                                                    |                                                                                                    | inicie a prova                                                                                                    | T Series                                                                                                    |              |

Figura 9. Indicação do botão para acesso a prova virtual.

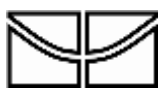

#### 5.2 Tarde do dia 05/12/2022

**Durante o período da tarde**, do dia 05/12/2022, os menus de acesso para as etapas realizadas no período da manhã não estarão mais disponíveis. Da mesma forma que descrito anteriormente e seguindo as mesmas instruções descritas para o período da manhã, os candidatos que realizarão a Prova de Interpretação e Compreensão de Texto em Língua Estrangeira deverão acessar a "SALA DE PROVA VIRTUAL para reunião com os candidatos – TARDE" e posteriormente deverão acessar a "Prova de Interpretação e Compreensão de Texto em Língua Estrangeira" virtual (Figura 10).

Todos os horários para a realização dessas etapas estão devidamente descritos no Edital.

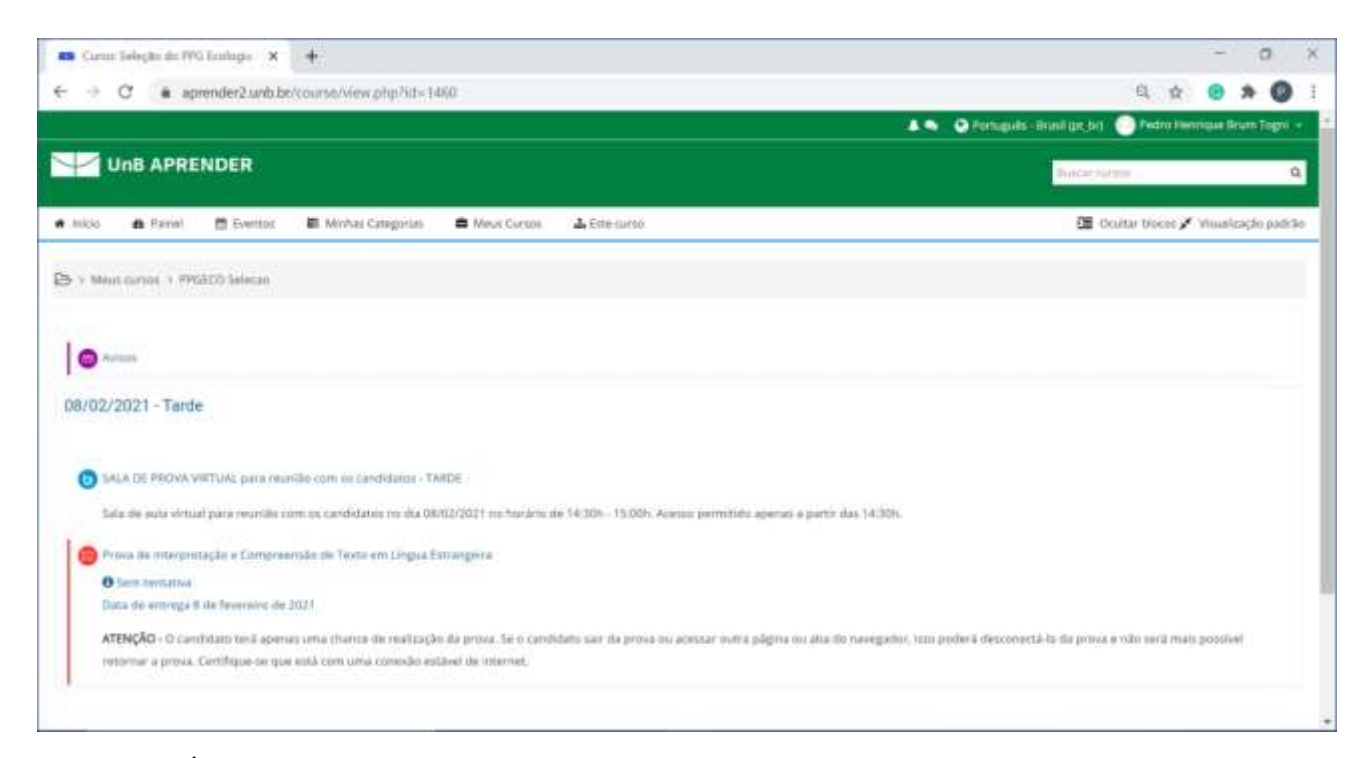

Figura 10. Ícones disponíveis para o processo seletivo no período da tarde.

## 5.3 Prova oral para candidatos ao Doutorado

Os candidatos ao Doutorado aprovados nas etapas anteriores deverão consultar a agenda de prova oral para o doutorado que será divulgada no site do Programa. Os candidatos deverão acessar o ícone "PROVA ORAL – apenas para candidatos ao doutorado" **pontualmente no horário indicado na agenda de prova oral previamente divulgada** (Figura 11). Os candidatos que acessarem o espaço virtual em outro horário ou se atrasarem, serão automaticamente desclassificados por não cumprimento do horário estipulado. Além disso, acessar o espaço virtual em outro horário pode prejudicar outro candidato que esteja sendo entrevistado. Todas as entrevistas serão gravadas.

O passo a passo para acesso a este ambiente, é o mesmo descrito anteriormente para as reuniões anteriores a realização das demais provas.

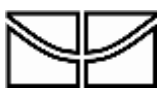

Instituto de Ciências Biológicas Programa de Pós Graduação em Ecologia

| 🛤 Garour Teleşke da 1995 Tandaşıs - 🗙 - 🔶                                                                          | - a ×                                                                             |
|----------------------------------------------------------------------------------------------------|-----------------------------------------------------------------------------------|
| ← → C a aprender2.unb.be/course/view.php?id=1460                                                                   | 9, 🕸 🙂 🖈 🔘 i                                                                      |
|                                                                                                    | 🔺 👟 🧿 Porsuguida - Brunsk gar, (n. f) 💮 Pedros Heinenspan Brunn Tegen 🔹           |
|                                                                                                    | Barry and an and a                                                                |
| 🗰 Inico 🎂 Parinet 📑 Eventos 🗮 Minitas Categorian 🚔 Meus Cursos 🔺 Este nurso                                        | 🕮 Ocultar biocole 🖋 Visualização padrão                                           |
| EX + Meuticarios + PHOECO Selecco                                                                                  |                                                                                   |
| 10                                                                                                    |                                                                                   |
| C Aven                                                                                                    |                                                                                   |
| 12/02/2021 - Manhā e tarde Entre na sala de aula vir<br>apenas po borário divul                                    | tual                                                                              |
| na Agenda de Prova Ora                                                                                             | l                                                                                 |
| BROVA CINAL - agentas pana Laedistatos as Doutorado                                                                |                                                                                   |
| Asenção: Acense a prova oral PONTUAUMENTE no horário divulgado na Agenda da Prova Oral no site do IPG ECL. Os cano | hidatos que estrarem antes disso ou após, serão automaticamente desclassificados. |
|                                                                                                    |                                                                                   |
|                                                                                                    |                                                                                   |
|                                                                                                    |                                                                                   |
|                                                                                                    | Resuma de retenção de dadas<br>Otrar o aplicativo para dispositivos máveis        |
| edefinir o tour de usuário nessa página                                                                            |                                                                                   |

Figura 11. Indicação para acesso a prova oral para candidatos ao doutorado.